64 MB NVIDIA Quadro<br/>4 200NVS VGA oder DVI-I Dual Head-Grafikadapter von IBM

|  | · · | V        | 1 |
|--|-----|----------|---|
|  |     |          |   |
|  |     | <u> </u> |   |
|  |     | -        |   |
|  |     | ۳        |   |

# Installationshandbuch

64 MB NVIDIA Quadro<br/>4 200NVS VGA oder DVI-I Dual Head-Grafikadapter von IBM

|  | · · | V        | 1 |
|--|-----|----------|---|
|  |     |          |   |
|  |     | <u> </u> |   |
|  |     | -        |   |
|  |     | ۳        |   |

# Installationshandbuch

#### Hinweis

Vor Verwendung dieser Informationen und des darin beschriebenen Produkts sollten die allgemeinen Informationen in Anhang B, "Notices" auf Seite B-1, gelesen werden.

- Die IBM Homepage finden Sie im Internet unter: ibm.com
- IBM und das IBM Logo sind eingetragene Marken der International Business Machines Corporation.
- Das e-business Symbol ist eine Marke der International Business Machines Corporation
- Infoprint ist eine eingetragene Marke der IBM.
- ActionMedia, LANDesk, MMX, Pentium und ProShare sind Marken der Intel Corporation in den USA und/oder anderen L\u00e4ndern.
- C-bus ist eine Marke der Corollary, Inc. in den USA und/oder anderen Ländern.
- Java und alle Java-basierenden Marken und Logos sind Marken der Sun Microsystems, Inc. in den USA und/oder anderen Ländern.
- Microsoft Windows, Windows NT und das Windows-Logo sind Marken der Microsoft Corporation in den USA und/oder anderen L\u00e4ndern.
- PC Direct ist eine Marke der Ziff Communications Company in den USA und/oder anderen Ländern.
- SET und das SET-Logo sind Marken der SET Secure Electronic Transaction LLC.
- UNIX ist eine eingetragene Marke der Open Group in den USA und/oder anderen Ländern.
- Marken anderer Unternehmen/Hersteller werden anerkannt.

## Zweite Ausgabe (November 2002)

Diese Veröffentlichung ist eine Übersetzung des Handbuchs 64MB NVIDIA Quadro4 200NVS VGA or DVI-I Dual Head Graphics Adapter by IBM, Installation Guide, IBM Teilenummer 19K5716, herausgegeben von International Business Machines Corporation, USA

© Copyright International Business Machines Corporation 2002 © Copyright IBM Deutschland GmbH 2002

Informationen, die nur für bestimmte Länder Gültigkeit haben und für Deutschland, Österreich und die Schweiz nicht zutreffen, wurden in dieser Veröffentlichung im Originaltext übernommen.

Möglicherweise sind nicht alle in dieser Übersetzung aufgeführten Produkte in Deutschland angekündigt und verfügbar; vor Entscheidungen empfiehlt sich der Kontakt mit der zuständigen IBM Geschäftsstelle.

Änderung des Textes bleibt vorbehalten.

Herausgegeben von: SW TSC Germany Kst. 2877 November 2002

# Inhaltsverzeichnis

| Sicherheitsinformationen v | Anhang A. Warranty information A-1 |
|----------------------------|------------------------------------|
| Inhalt des Handbuchs vii   | Anhang B. Notices B-1              |
| Adapter installieren 1-1   |                                    |

iv 64 MB NVIDIA Quadro4 200NVS VGA oder DVI-I Dual Head-Grafikadapter von IBM: Installationshandbuch

# Sicherheitsinformationen

Before installing this product, read the Safety Information.

مج، يجب قراءة دات السلامة

Antes de instalar este produto, leia as Informações de Segurança.

在安装本产品之前,请仔细阅读 Safety Information (安全信息)。

Prije instalacije ovog produkta obavezno pročitajte Sigurnosne Upute.

Před instalací tohoto produktu si přečtěte příručku bezpečnostních instrukcí.

Læs sikkerhedsforskrifterne, før du installerer dette produkt.

Ennen kuin asennat tämän tuotteen, lue turvaohjeet kohdasta Safety Information.

Avant d'installer ce produit, lisez les consignes de sécurité.

Vor der Installation dieses Produkts die Sicherheitshinweise lesen.

Πριν εγκαταστήσετε το προϊόν αυτό, διαβάστε τις πληροφορίες ασφάλειας (safety information).

לפני שתתקינו מוצר זה, קראו את הוראות הבטיחות.

A termék telepítése előtt olvassa el a Biztonsági előírásokat!

Prima di installare questo prodotto, leggere le Informazioni sulla Sicurezza.

製品の設置の前に、安全情報をお読みください。

본 제품을 설치하기 전에 안전 정보를 읽으십시오.

Пред да се инсталира овој продукт, прочитајте информацијата за безбедност.

Lees voordat u dit product installeert eerst de veiligheidsvoorschriften.

Les sikkerhetsinformasjonen (Safety Information) før du installerer dette produktet.

Przed zainstalowaniem tego produktu, należy zapoznać się z książką "Informacje dotyczące bezpieczeństwa" (Safety Information).

Antes de instalar este produto, leia as Informações sobre Segurança.

Перед установкой продукта прочтите инструкции по технике безопасности.

Pred inštaláciou tohto zariadenia si pečítaje Bezpečnostné predpisy.

Pred namestitvijo tega proizvoda preberite Varnostne informacije.

Antes de instalar este producto lea la información de seguridad.

Läs säkerhetsinformationen innan du installerar den här produkten.

安裝本產品之前,請先閱讀「安全資訊」。

# Inhalt des Handbuchs

Dieses Handbuch enthält Anweisungen zur Installation und Verwendung des 64 MB NVIDIA Quadro4 200NVS VGA oder DVI-I Dual Head-Grafikadapters von IBM.

Die Produktbeschreibung und die Installationsanweisungen liegen in den folgenden Sprachen vor:

- Englisch
- Französisch
- Deutsch
- Spanisch
- Italienisch
- Tschechisch
- Slowakisch
- Brasilianisches Portugiesisch
- Traditionelles Chinesisch
- Japanisch
- Vereinfachtes Chinesisch

Darüber hinaus sind in den Anhängen Informationen zur Hilfe, zum Service und zur Gewährleistung sowie Bemerkungen enthalten.

# Zusatzeinrichtung registrieren

Vielen Dank, dass Sie sich für dieses IBM Produkt entschieden haben. Bitte nehmen Sie sich etwas Zeit, um das von Ihnen verwendete Produkt zu registrieren und uns Informationen zu geben, mit denen wir Sie in Zukunft noch besser unterstützen können. Ihre Rückmeldung ist für uns bei der Entwicklung von Produkten und Services wertvoll, die für Sie von Bedeutung sind. Außerdem hilft uns Ihre Rückmeldung, bessere Möglichkeiten zur Kommunikation mit Ihnen zu entwickeln. Registrieren Sie die Systemerweiterung auf der IBM Website unter der Adresse http://www.ibm.com/pc/register/.

IBM sendet Ihnen Informationen und Aktualisierungen zu Ihrem registrierten Produkt zu, es sei denn, Sie geben in dem Fragebogen auf der Website an, dass Sie keine weiteren Informationen wünschen.

viii 64 MB NVIDIA Quadro4 200NVS VGA oder DVI-I Dual Head-Grafikadapter von IBM: Installationshandbuch

# Adapter installieren

Dieses Kapitel enthält die Beschreibung und die Anweisungen zur Installation des 64 MB NVIDIA Quadro4 200NVS-Grafikadapters und der Software.

# Produktbeschreibung

Der 64 MB NVIDIA Quadro4 200NVS-Grafikadapter gewährleistet durch die AGP-4x-Technologie (AGP - Accelerated Graphics Port) und den Quadro4 200NVS-Prozessor höchste Leistung bei digitalisierten Video- und 3D-Grafiken. Der Grafikadapter bietet 256-Bit-Grafikverarbeitung für 3D- und 2D-Grafikbeschleunigung in Verbindung mit Steuerkomponenten für Umsetzung und Lichtstärke. Seine MPEG-2/DVD-Bewegungskompensationsfunktion verbessert die Videowiedergabe von Computeranimationen. Der Grafikadapter unterstützt auch DVI-D-Schnittstellen auf digitalen Bildschirmen mit Dongle.

Zusätzlich zu diesem Handbuch enthält das Zusatzpaket Folgendes:

- Grafikadadapter
- Installations-CD f
  ür 64 MB NVIDIA Quadro4 200NVS-Grafikadapter mit Quadro4 200NVS-Prozessor
- Broschüre mit Sicherheitsinformationen
- Duales analoges Kabel (VGA)
  - Anmerkung: Um ein duales digitales Kabel für Ihren 64 MB NVIDIA Quadro4 200NVS-Grafikadapter zu bestellen, rufen Sie die IBM Webseite http://www.ibm.com/shop/us/maintenanceparts auf, und geben Sie die FRU-Teilenummer 48P7587 ein, oder rufen Sie die Telefonnummer 1-800-388-7080 an.

# Installation vorbereiten

Treffen Sie vor der Installation des Grafikadapters die folgenden Vorsichtsmaßnahmen, um zu verhindern, dass elektronische Teile durch statische Aufladung beschädigt werden:

- Leiten Sie die statische Aufladung von Ihrem Körper ab, bevor Sie elektronische Teile berühren. Berühren Sie dazu den Metallrahmen Ihres Computers.
- Entfernen Sie die antistatische Versandverpackung erst vom Grafikadapter, wenn Sie mit der Installation beginnen. Legen Sie einen Adapter, den Sie aus Ihrem Computer entfernen, wieder in seine ursprüngliche Verpackung zurück.
- Fassen Sie den Grafikadapter am Rand an, und berühren Sie nicht die Schaltlogik.

# 64 MB NVIDIA Quadro4 200NVS-Grafikadapter installieren

Gehen Sie wie folgt vor, um den 64 MB NVIDIA Quadro4 200NVS-Grafikadapter zu installieren:

- 1. Bereiten Sie den Computer für die Adapterinstallation vor, indem Sie die folgenden Schritte ausführen:
  - a. Schalten Sie alle angeschlossenen Einheiten und den Computer aus.
  - b. Ziehen Sie alle Kabel und Netzkabel vom Computer und von allen angeschlossenen Einheiten ab.
  - c. Entfernen Sie die Abdeckung vom Computer. Anweisungen zum Entfernen der Abdeckung finden Sie in der Dokumentation zum Computer.

Bei IBM<sup>®</sup> Computern finden Sie Anweisungen zum Öffnen der Computerabdeckung, zum Entfernen vorhandener Adapter und zum Installieren von Adaptern in Erweiterungssteckplätzen im Benutzerhandbuch.

- Entfernen Sie alle zuvor installierten Grafikadapter. Wenn die Systemplatine des Computers über eine integrierte VGA-Grafikfunktionalität verfügt, müssen Sie sicherstellen, dass diese inaktiviert ist. Informationen zum Inaktivieren der VGA-Grafikfunktionalität auf Ihrem Computer finden Sie in der Dokumentation zum Computer.
- 3. Wählen Sie einen AGP-Erweiterungssteckplatz aus.

Achtung: Wenn Sie einen Grafikadapter in den Steckplatz eines falschen Typs einsetzen, können der Adapter und/oder der Computer beschädigt werden. Informationen zur Identifizierung der Position der einzelnen Arten von Erweiterungssteckplätzen finden Sie in der Dokumentation zum Computer.

**Achtung:** Setzen Sie die Plastiklasche neben den Steckerstiften nicht in den Erweiterungssteckplatz ein.

- 4. Entfernen Sie die Abdeckung des ausgewählten Erweiterungssteckplatzes. Heben Sie die Schrauben zur Verwendung mit dem Befestigungswinkel auf.
- Positionieren Sie den Grafikadapter über dem ausgewählten Erweiterungssteckplatz. Schieben Sie den Grafikadapter fest und gleichmäßig in den Erweiterungssteckplatz, bis er vollständig sitzt.
- 6. Befestigen Sie den Befestigungswinkel des Grafikadapters mit Hilfe der Schraube von der Abdeckung des Erweiterungssteckplatzes am Rahmen des Computers.
- 7. Bringen Sie die Abdeckung wieder am Computer an.

- 8. Gehen Sie wie folgt vor, um den Bildschirm am System anzuschließen:
  - a. Stecken Sie den LFH-zu-Dual-VGA-Dongle 1 wie in der Abbildung unten dargestellt in die Adapterkarte 2.

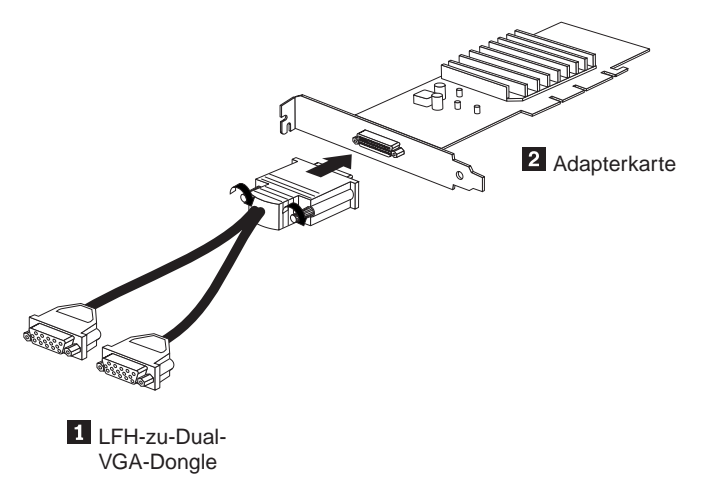

- Anmerkung: Wenn Sie eine Verbindung zu einem digitalen DVI-Bildschirm herstellen, müssen Sie das LFH-zu-Dual-DVI-I-Kabel verwenden, das separat zu erwerben ist. Bestellinformationen finden Sie unter "Produktbeschreibung" auf Seite 1-1.
- b. Stecken Sie das Bildschirmkabel in den entsprechenden Anschluss-Dongle mit der Bezeichnung "1" ein.
- c. Stecken Sie das andere Ende des Bildschirmkabels in den Bildschirm ein.

Informationen zur ordnungsgemäßen Konfiguration des Bildschirms finden Sie in der Dokumentation, die im Lieferumfang des Bildschirms enthalten ist.

- 9. Bereiten Sie den Computer für die Verwendung vor, indem Sie die folgenden Schritte ausführen:
  - a. Schließen Sie die Kabel für alle anderen angeschlossenen Einheiten an den Computer an.
  - b. Stecken Sie die Netzkabel für den Computer, den Bildschirm und andere angeschlossene Einheiten in eine Netzsteckdose.
  - c. Schalten Sie den Computer und alle angeschlossenen Einheiten ein.

# Einheitentreiber installieren

Dieser Abschnitt enthält Anweisungen zum Installieren der Einheitentreiber für den 64 MB NVIDIA Quadro4 200NVS-Grafikadapter auf Systemen, auf denen Microsoft Windows 98SE, Microsoft Windows 2000 Professional, Microsoft Windows NT Workstation und Microsoft Windows Millennium Edition (Me) verwendet werden. Informationen finden Sie im jeweiligen Abschnitt zum verwendeten Betriebssystem.

# Einheitentreiber unter Windows 98SE installieren

Gehen Sie wie folgt vor, um Einheitentreiber für Systeme zu installieren, die Windows SE verwenden:

- 1. Klicken Sie auf der Windows-Arbeitsoberfläche auf **Start**, auf **Settings** und anschließend auf **Control Panel**.
- 2. Klicken Sie doppelt auf Display und anschließend auf den Abschnitt Settings.
- 3. Klicken Sie auf **Advanced**, auf den Abschnitt **Adapter** und anschließend auf **Change**.
- 4. Klicken Sie auf **Next**, auf **Display a list of all the drivers** und anschließend auf **Next**.
- 5. Klicken Sie auf Show all hardware.
- 6. Wählen Sie in der Herstellerliste Standard display types aus.
- 7. Wählen Sie in der Modellliste **Standard PCI Graphics Adapter (VGA)** aus, und klicken Sie anschließend auf **Next**.
- 8. Klicken Sie auf **Next**, um den Treiber zu installieren, und klicken Sie anschließend auf **Finish**.
- 9. Klicken Sie auf Apply und anschließend auf Close.
- 10. Fahren Sie das Betriebssystem herunter, und schalten Sie den Computer aus.
- 11. Entfernen Sie den vorherigen Grafikadapter, und setzen Sie den neuen ein.
- 12. Klicken Sie beim erneuten Starten von Windows 98 auf Start, auf Settings und anschließend auf Control Panel.
- 13. Klicken Sie doppelt auf Display und anschließend auf den Abschnitt Settings.
- 14. Klicken Sie auf **Advanced**, auf den Abschnitt **Adapter** und anschließend auf **Change**.
- 15. Klicken Sie auf **Next**, auf **Display a list of all the drivers** und anschließend auf **Next**.
- Legen Sie die CD ein. Klicken Sie auf Have Disk, wählen Sie den Pfad zu den Einheitentreiberdateien auf der CD aus, oder geben Sie ihn ein, und klicken Sie anschließend auf OK.
  - Anmerkung: Wenn Windows die Dateien für den 64 MB NVIDIA Quadro4 200NVS-Grafikadapter nicht findet, müssen Sie überprüfen, ob der Pfad für die CD-ROM richtig ist und ob die richtige CD eingelegt ist.
- 17. Wählen Sie das Betriebssystem, das Sie verwenden, von der CD aus. Findet Windows die Dateien, klicken Sie auf **OK** und anschließend auf **Next**. Windows kopiert die Dateien auf die Festplatte.
- 18. Klicken Sie auf Finish, auf Apply und anschließend auf Close.
- 19. Klicken Sie auf Yes, um den Computer erneut zu starten.

# Einheitentreiber unter Windows 2000 installieren

Gehen Sie wie folgt vor, um Einheitentreiber für Systeme zu installieren, die Windows 2000 verwenden:

- 1. Klicken Sie auf der Windows-Arbeitsoberfläche auf **Start**, auf **Settings** und anschließend auf **Control Panel**.
- 2. Klicken Sie doppelt auf Display und anschließend auf den Abschnitt Settings.
- 3. Klicken Sie auf **Advanced**, auf den Abschnitt **Adapter** und anschließend auf **Properties**.
- 4. Klicken Sie auf den Abschnitt Driver und anschließend auf Update Driver.
- 5. Klicken Sie auf Next.

- 6. Wählen Sie Display a list of known drivers aus.
- 7. Klicken Sie auf **Have Disk**.
- 8. Legen Sie die CD ein, und wählen Sie anschließend den Pfad zur CD-ROM aus, oder geben Sie ihn ein.
- 9. Klicken Sie auf Browse, auf Open und anschließend auf OK.
- 10. Wählen Sie in der Modellliste NVIDIA Quadro4 200NVS aus, und klicken Sie anschließend auf Next.

Anmerkung: Wenn Windows die Dateien für den 64 MB NVIDIA Quadro4 200NVS-Grafikadapter nicht findet, müssen Sie überprüfen, ob der Pfad für die CD-ROM richtig ist und ob die richtige CD eingelegt ist.

- 11. Klicken Sie auf Next und anschließend auf Finish.
- 12. Klicken Sie auf Yes, um den Computer erneut zu starten.

## Einheitentreiber unter Windows NT installieren

Gehen Sie wie folgt vor, um Einheitentreiber für Systeme zu installieren, die Windows NT verwenden:

- 1. Klicken Sie auf der Windows-Arbeitsoberfläche auf **Start**, auf **Settings** und anschließend auf **Control Panel**.
- 2. Klicken Sie doppelt auf Display und anschließend auf den Abschnitt Settings.
- 3. Klicken Sie auf **Display Type**.
- 4. Klicken Sie auf **Change**.
- 5. Wählen Sie in der Herstellerliste **Standard display type** und in der Anzeigenliste **VGA compatible display adapter** aus.
- 6. Klicken Sie auf OK und anschließend wiederum auf OK.
- 7. Schließen Sie das Fenster, fahren Sie das Betriebssystem herunter, und schalten Sie den Computer aus.
- 8. Entfernen Sie den vorherigen Grafikadapter, und setzen Sie den neuen ein.
- 9. Schalten Sie den Computer ein.
- 10. Starten Sie Windows NT.
- 11. Klicken Sie beim erneuten Starten von Windows NT auf **Start**, auf **Settings** und anschließend auf **Control Panel**.
- 12. Klicken Sie doppelt auf Display und anschließend auf den Abschnitt Settings.
- 13. Klicken Sie auf Display Type und anschließend auf Change.
- 14. Legen Sie die CD ein. Klicken Sie auf Have Disk.
- 15. Klicken Sie auf Browse und anschließend auf das CD-ROM-Laufwerk.
- 16. Klicken Sie doppelt auf **Drivers**, auf **Quadro4 200NVS** und anschließend auf das Betriebssystem.

Anmerkung: Wenn Windows die Dateien für den 64 MB NVIDIA Quadro4 200NVS-Grafikadapter nicht findet, müssen Sie überprüfen, ob der Pfad für die CD-ROM richtig ist und ob die richtige CD eingelegt ist.

- 17. Klicken Sie auf Open und anschließend auf OK
- Wählen Sie NVIDIA Quadro4 200NVS aus, und klicken Sie auf Yes, um die Dateien zu kopieren. Die Dateien werden auf die Festplatte kopiert.
- **19**. Klicken Sie auf **OK**, schließen Sie das Fenster, und klicken Sie anschließend auf **Yes**, um den Computer erneut zu starten. Der Computer wird erneut gestartet.

# Einheitentreiber unter Windows Me installieren

Gehen Sie wie folgt vor, um Einheitentreiber für Systeme zu installieren, die Windows Me verwenden:

- 1. Klicken Sie auf der Windows-Arbeitsoberfläche auf **Start**, auf **Settings** und anschließend auf **Control Panel**.
- 2. Klicken Sie doppelt auf Display und anschließend auf den Abschnitt Settings.
- 3. Klicken Sie auf **Advanced**, wählen Sie den Abschnitt **Adapter** aus, und klicken Sie anschließend auf **Change**.
- 4. Wählen Sie **Specify the location of the driver (Advanced)** aus, und klicken Sie anschließen auf **Next**.
- 5. Wählen Sie **Display a list of drivers** aus, und klicken Sie anschließend auf **Next**.
- 6. Wählen Sie Show all hardware aus.
- 7. Wählen Sie in der Herstellerliste Standard display types aus.
- 8. Wählen Sie in der Modellliste **Standard PCI Graphics Adapter (VGA)** aus, und klicken Sie anschließend auf **Next**.
- 9. Klicken Sie auf Next und anschließend auf Finish.
- 10. Fahren Sie das Betriebssystem herunter, und starten Sie den Computer erneut.
- 11. Entfernen Sie den vorherigen Grafikadapter, und setzen Sie den neuen ein.
- 12. Klicken Sie beim erneuten Starten von Windows Me auf **Start**, auf **Settings** und anschließend auf **Control Panel**.
- 13. Klicken Sie doppelt auf Display und anschließend auf den Abschnitt Settings.
- 14. Klicken Sie auf **Advanced**, auf den Abschnitt **Adapter** und anschließend auf **Change**.
- 15. Wählen Sie **Specify the location of the driver** aus, und klicken Sie anschließen auf **Next**.
- Wählen Sie Display a list of drivers aus, und klicken Sie anschließend auf Next.
- 17. Wählen Sie Show all hardware aus.
- 18. Legen Sie die CD ein. Klicken Sie auf **Have Disk**, und wählen Sie den Pfad zu den Einheitentreiberdateien auf der CD aus, oder geben Sie ihn ein.
- Klicken Sie auf Browse, klicken Sie doppelt auf Drivers und anschließend auf Quadro4 200NVS.

Anmerkung: Wenn Windows die Dateien für den 64 MB NVIDIA Quadro4 200NVS-Grafikadapter nicht findet, müssen Sie überprüfen, ob der Pfad für die CD-ROM richtig ist und ob die richtige CD eingelegt ist.

- 20. Klicken Sie doppelt auf das Betriebssystem, das Sie verwenden, und klicken Sie anschließend auf OK.
- 21. Klicken Sie auf OK und anschließend auf Next. Windows kopiert die Dateien.
- 22. Wenn die Dateien kopiert sind, klicken Sie auf **Finish** und anschließend auf **Yes**, um den Computer erneut zu starten.

# Einheitentreiber unter Windows XP installieren

Gehen Sie wie folgt vor, um Einheitentreiber für Systeme zu installieren, die Windows XP verwenden:

- 1. Starten Sie Windows XP.
- 2. Legen Sie die CD mit den Einheitentreibern ein, die im Lieferumfang des Grafikadapters enthalten ist.

- 3. Klicken Sie auf Start und anschließend auf Control Panel.
- 4. Wählen Sie Appearances and Themes aus.
- 5. Wählen Sie **Display** im Abschnitt "or pick a Control Panel icon" aus.
- 6. Wählen Sie den Abschnitt Settings aus.
- 7. Klicken Sie auf **Advanced**, auf den Abschnitt **Adapter** und anschließend auf **Properties**.
- 8. Klicken Sie auf den Abschnitt Driver und anschließend auf Update Driver.
- 9. Wählen Sie Install from a list of specific locations (Advanced) aus.
- 10. Klicken Sie auf Next.
- 11. Wählen Sie Search for the best driver in these locations aus.
- 12. Wählen Sie Search removable media (floppy, CD-ROM...) aus.
- 13. Klicken Sie auf Next.
- 14. Klicken Sie auf **Finish**.
- 15. Klicken Sie auf Close.
- 16. Klicken Sie auf Yes, um den Computer erneut zu starten.

## Herkömmliche Ansicht der Systemsteuerung verwenden

Gehen Sie wie folgt vor, um die Systemsteuerung für die herkömmliche Ansicht zu konfigurieren:

- 1. Klicken Sie auf der Windows-Arbeitsoberfläche auf **Start** und anschließend auf **Control Panel**.
- 2. Wählen Sie Appearances and Themes aus.
- 3. Klicken Sie doppelt auf Display und anschließend auf den Abschnitt Settings.
- 4. Klicken Sie auf **Advanced**, auf den Abschnitt **Adapter** und anschließend auf **Update Driver**.
- 5. Wählen Sie Install from a list of specific locations (Advanced) aus.
- 6. Klicken Sie auf Next.
- 7. Wählen Sie Search for the best driver in these locations aus.
- 8. Wählen Sie Search removable media (floppy, CD-ROM...) aus.
- 9. Klicken Sie auf Next.
- 10. Klicken Sie auf **Finish**.
- 11. Klicken Sie auf Close.
- 12. Klicken Sie auf Yes, um den Computer erneut zu starten.

# Anweisungen zum Deinstallieren

Gehen Sie wie folgt vor, um Einheitentreiber zu deinstallieren:

- Klicken Sie auf Start, wählen Sie Settings aus, und klicken Sie anschließend auf Control Panel oder unter Windows XP auf Start und anschließend auf Control Panel.
- Klicken Sie doppelt auf Add/Remove Programs, oder wählen Sie diesen Eintrag aus, und wählen Sie anschließend NVIDIA XXXXX Display Drivers aus, wobei XXXXX für das Betriebssystem steht.
- 3. Klicken Sie auf Add/Remove oder auf Change/Remove.
- 4. Klicken Sie auf **Yes**, um zu bestätigen, dass Sie die Einheitentreiber entfernen möchten.
- 5. Klicken Sie auf Yes, um den Computer erneut zu starten.

1-8 64 MB NVIDIA Quadro4 200NVS VGA oder DVI-I Dual Head-Grafikadapter von IBM: Installationshandbuch

# Anhang A. Warranty information

This section contains the warranty period for your product, information about obtaining warranty service and support, and the IBM Statement of Limited Warranty.

# Warranty period

Contact your place of purchase for warranty service information. Some IBM Machines are eligible for on-site warranty service depending on the country or region where service is performed.

Machine - 64MB NVIDIA Quadro4 200NVS VGA or DVI-I Dual Head Graphics Adapter by IBM

Warranty period - One year

# Service and support

The following information describes the technical support that is available for your product, during the warranty period or throughout the life of the product. Refer to your IBM Statement of Limited Warranty for a full explanation of IBM warranty terms.

# Warranty information on the World Wide Web

The IBM Machine Warranties Web site at

http://www.ibm.com/servers/support/machine\_warranties/ contains a worldwide overview of the IBM Limited Warranty for IBM Machines, a glossary of terms used in the Statement of Limited Warranty, Frequently Asked Questions (FAQ), and links to Product Support Web pages. The IBM Statement of Limited Warranty is available from this Web site in 29 languages in Portable Document Format (PDF).

# **Online technical support**

Online technical support is available during the life of your product through the Personal Computing Support Web site at http://www.ibm.com/pc/support/.

During the warranty period, assistance for replacement or exchange of defective components is available. In addition, if your IBM option is installed in an IBM computer, you might be entitled to service at your location. Your technical support representative can help you determine the best alternative.

# **Telephone technical support**

Installation and configuration support through the IBM HelpCenter<sup>®</sup> will be withdrawn or made available for a fee, at IBM's discretion, 90 days after the option has been withdrawn from marketing. Additional support offerings, including step-bystep installation assistance, are available for a nominal fee. To assist the technical support representative, have available as much of the following information as possible:

- Option name
- Option number
- Proof of purchase
- Computer manufacturer, model, serial number (if IBM), and manual
- Exact wording of the error message (if any)
- Description of the problem
- · Hardware and software configuration information for your system

If possible, be at your computer. Your technical support representative might want to walk you through the problem during the call.

For the support telephone number and support hours by country, refer to the following table. If the number for your country or region is not listed, contact your IBM reseller or IBM marketing representative. Response time may vary depending on the number and nature of the calls received.

| Support 24 hours a day, 7 days a week |                                                                             |  |  |  |
|---------------------------------------|-----------------------------------------------------------------------------|--|--|--|
| Canada (Toronto only)                 | 416-383-3344                                                                |  |  |  |
| Canada (all other)                    | 1-800-565-3344                                                              |  |  |  |
| U.S.A. and Puerto Rico                | 1-800-772-2227                                                              |  |  |  |
| All other countries and regions       | Go to http://www.ibm.com/pc/support/, and click <b>Support Phone List</b> . |  |  |  |

# IBM Statement of Limited Warranty Z125-4753-06 8/2000

# Part 1 - General Terms

This Statement of Limited Warranty includes Part 1 - General Terms and Part 2 -Country-unique Terms. The terms of Part 2 replace or modify those of Part 1. The warranties provided by IBM in this Statement of Limited Warranty apply only to Machines you purchase for your use, and not for resale, from IBM or your reseller. The term "Machine" means an IBM machine, its features, conversions, upgrades, elements, or accessories, or any combination of them. The term "Machine" does not include any software programs, whether pre-loaded with the Machine, installed subsequently or otherwise. Unless IBM specifies otherwise, the following warranties apply only in the country where you acquire the Machine. Nothing in this Statement of Limited Warranty affects any statutory rights of consumers that cannot be waived or limited by contract. If you have any questions, contact IBM or your reseller.

**The IBM Warranty for Machines:** IBM warrants that each Machine 1) is free from defects in materials and workmanship and 2) conforms to IBM's Official Published Specifications ("Specifications"). The warranty period for a Machine is a specified, fixed period commencing on its Date of Installation. The date on your sales receipt is the Date of Installation unless IBM or your reseller informs you otherwise.

If a Machine does not function as warranted during the warranty period, and IBM or your reseller are unable to either 1) make it do so or 2) replace it with one that is at least functionally equivalent, you may return it to your place of purchase and your money will be refunded.

**Extent of Warranty:** The warranty does not cover the repair or exchange of a Machine resulting from misuse, accident, modification, unsuitable physical or operating environment, improper maintenance by you, or failure caused by a product for which IBM is not responsible. The warranty is voided by removal or alteration of Machine or parts identification labels.

THESE WARRANTIES ARE YOUR EXCLUSIVE WARRANTIES AND REPLACE ALL OTHER WARRANTIES OR CONDITIONS, EXPRESS OR IMPLIED, INCLUDING, BUT NOT LIMITED TO, THE IMPLIED WARRANTIES OR CONDITIONS OF MERCHANTABILITY AND FITNESS FOR A PARTICULAR PURPOSE. THESE WARRANTIES GIVE YOU SPECIFIC LEGAL RIGHTS AND YOU MAY ALSO HAVE OTHER RIGHTS WHICH VARY FROM JURISDIC-TION TO JURISDICTION. SOME JURISDICTIONS DO NOT ALLOW THE EXCLUSION OR LIMITATION OF EXPRESS OR IMPLIED WARRANTIES, SO THE ABOVE EXCLUSION OR LIMITATION MAY NOT APPLY TO YOU. IN THAT EVENT, SUCH WARRANTIES ARE LIMITED IN DURATION TO THE WARRANTY PERIOD. NO WARRANTIES APPLY AFTER THAT PERIOD.

**Items Not Covered by Warranty:** IBM does not warrant uninterrupted or error-free operation of a Machine. Any technical or other support provided for a Machine under warranty, such as assistance via telephone with "how-to" questions and those regarding Machine set-up and installation, will be provided **WITHOUT WARRANTIES OF ANY KIND.** 

**Warranty Service:** To obtain warranty service for a Machine, contact IBM or your reseller. If you do not register your Machine with IBM, you may be required to present proof of purchase.

During the warranty period, IBM or your reseller, if approved by IBM to provide warranty service, provides without charge certain types of repair and exchange service to keep Machines in, or restore them to, conformance with their Specifications. IBM or your reseller will inform you of the available types of service for a Machine based on its country of installation. At its discretion, IBM or your reseller will 1) either repair or exchange the failing Machine and 2) provide the service either at your location or a service center. IBM or your reseller will also manage and install selected engineering changes that apply to the Machine.

Some parts of IBM Machines are designated as Customer Replaceable Units (called "CRUs"), e.g., keyboards, memory, or hard disk drives. IBM ships CRUs to you for replacement by you. You must return all defective CRUs to IBM within 30 days of your receipt of the replacement CRU. You are responsible for downloading designated Machine Code and Licensed Internal Code updates from an IBM Internet Web site or from other electronic media, and following the instructions that IBM provides.

When warranty service involves the exchange of a Machine or part, the item IBM or your reseller replaces becomes its property and the replacement becomes yours. You represent that all removed items are genuine and unaltered. The replacement may not be new, but will be in good working order and at least functionally equivalent to the item replaced. The replacement assumes the warranty service status of the replaced item. Many features, conversions, or upgrades involve the removal of parts and their return to IBM. A part that replaces a removed part will assume the warranty service status of the removed part.

Before IBM or your reseller exchanges a Machine or part, you agree to remove all features, parts, options, alterations, and attachments not under warranty service.

You also agree to

- 1. ensure that the Machine is free of any legal obligations or restrictions that prevent its exchange;
- 2. obtain authorization from the owner to have IBM or your reseller service a Machine that you do not own; and
- 3. where applicable, before service is provided:
  - a. follow the problem determination, problem analysis, and service request procedures that IBM or your reseller provides;
  - b. secure all programs, data, and funds contained in a Machine;
  - c. provide IBM or your reseller with sufficient, free, and safe access to your facilities to permit them to fulfill their obligations; and
  - d. inform IBM or your reseller of changes in a Machine's location.

IBM is responsible for loss of, or damage to, your Machine while it is 1) in IBM's possession or 2) in transit in those cases where IBM is responsible for the transportation charges.

Neither IBM nor your reseller is responsible for any of your confidential, proprietary or personal information contained in a Machine which you return to IBM or your reseller for any reason. You should remove all such information from the Machine prior to its return.

**Limitation of Liability:** Circumstances may arise where, because of a default on IBM's part or other liability, you are entitled to recover damages from IBM. In each such instance, regardless of the basis on which you are entitled to claim damages from IBM (including fundamental breach, negligence, misrepresentation, or other

contract or tort claim), except for any liability that cannot be waived or limited by applicable laws, IBM is liable for no more than

- 1. damages for bodily injury (including death) and damage to real property and tangible personal property; and
- the amount of any other actual direct damages, up to the charges (if recurring, 12 months' charges apply) for the Machine that is subject of the claim. For purposes of this item, the term "Machine" includes Machine Code and Licensed Internal Code.

This limit also applies to IBM's suppliers and your reseller. It is the maximum for which IBM, its suppliers, and your reseller are collectively responsible.

UNDER NO CIRCUMSTANCES IS IBM LIABLE FOR ANY OF THE FOLLO-WING: 1) THIRD-PARTY CLAIMS AGAINST YOU FOR DAMAGES (OTHER THAN THOSE UNDER THE FIRST ITEM LISTED ABOVE); 2) LOSS OF, OR DAMAGE TO, YOUR RECORDS OR DATA; OR 3) SPECIAL, INCIDENTAL, OR INDIRECT DAMAGES OR FOR ANY ECONOMIC CONSEQUENTIAL DAMAGES, LOST PROFITS OR LOST SAVINGS, EVEN IF IBM, ITS SUP-PLIERS OR YOUR RESELLER IS INFORMED OF THEIR POSSIBILITY. SOME JURISDICTIONS DO NOT ALLOW THE EXCLUSION OR LIMITATION OF INCIDENTAL OR CONSEQUENTIAL DAMAGES, SO THE ABOVE LIMITA-TION OR EXCLUSION MAY NOT APPLY TO YOU.

#### Governing Law

**Governing Law:** Both you and IBM consent to the application of the laws of the country in which you acquired the Machine to govern, interpret, and enforce all of your and IBM's rights, duties, and obligations arising from, or relating in any manner to, the subject matter of this Agreement, without regard to conflict of law principles.

# Part 2 - Country-unique Terms AMERICAS

#### BRAZIL

**Governing Law:** *The following is added after the first sentence:* Any litigation arising from this Agreement will be settled exclusively by the court of Rio de Janeiro.

#### NORTH AMERICA

**Warranty Service:** *The following is added to this Section:* To obtain warranty service from IBM in Canada or the United States, call 1-800-IBM-SERV (426-7378).

## CANADA

**Governing Law:** *The following replaces "laws of the country in which you acquired the Machine" in the first sentence:* laws in the Province of Ontario.

## UNITED STATES

**Governing Law:** *The following replaces "laws of the country in which you acquired the Machine" in the first sentence:* laws of the State of New York.

## ASIA PACIFIC

## AUSTRALIA

**The IBM Warranty for Machines:** *The following paragraph is added to this Section:* The warranties specified in this Section are in addition to any rights you may have under the Trade Practices Act 1974 or other similar legislation and are only limited to the extent permitted by the applicable legislation.

#### Limitation of Liability: The following is added to this Section:

Where IBM is in breach of a condition or warranty implied by the Trade Practices Act 1974 or other similar legislation, IBM's liability is limited to the repair or replacement of the goods or the supply of equivalent goods. Where that condition or warranty relates to right to sell, quiet possession or clear title, or the goods are of a kind ordinarily acquired for personal, domestic or household use or consumption, then none of the limitations in this paragraph apply.

**Governing Law:** *The following replaces "laws of the country in which you acquired the Machine" in the first sentence:* laws of the State or Territory.

#### CAMBODIA, LAOS, AND VIETNAM

**Governing Law:** *The following replaces "laws of the country in which you acquired the Machine" in the first sentence:* laws of the State of New York.

#### The following is added to this Section:

Disputes and differences arising out of or in connection with this Agreement shall be finally settled by arbitration which shall be held in Singapore in accordance with the rules of the International Chamber of Commerce (ICC). The arbitrator or arbitrators designated in conformity with those rules shall have the power to rule on their own competence and on the validity of the Agreement to submit to arbitration. The arbitration award shall be final and binding for the parties without appeal and the arbitral award shall be in writing and set forth the findings of fact and the conclusions of law.

All proceedings shall be conducted, including all documents presented in such proceedings, in the English language. The number of arbitrators shall be three, with each side to the dispute being entitled to appoint one arbitrator.

The two arbitrators appointed by the parties shall appoint a third arbitrator before proceeding upon the reference. The third arbitrator shall act as chairman of the proceedings. Vacancies in the post of chairman shall be filled by the president of the ICC. Other vacancies shall be filled by the respective nominating party. Proceedings shall continue from the stage they were at when the vacancy occurred.

If one of the parties refuses or otherwise fails to appoint an arbitrator within 30 days of the date the other party appoints its, the first appointed arbitrator shall be the sole arbitrator, provided that the arbitrator was validly and properly appointed.

The English language version of this Agreement prevails over any other language version.

# HONG KONG AND MACAU

**Governing Law:** The following replaces "laws of the country in which you acquired the Machine" in the first sentence: laws of Hong Kong Special Administrative Region.

## INDIA

Limitation of Liability: The following replaces items 1 and 2 of this Section:

- 1. liability for bodily injury (including death) or damage to real property and tangible personal property will be limited to that caused by IBM's negligence;
- 2. as to any other actual damage arising in any situation involving nonperformance by IBM pursuant to, or in any way related to the subject of this Statement of Limited Warranty, IBM's liability will be limited to the charge paid by you for the individual Machine that is the subject of the claim.

# JAPAN

**Governing Law:** *The following sentence is added to this Section:* Any doubts concerning this Agreement will be initially resolved between us in good faith and in accordance with the principle of mutual trust.

## NEW ZEALAND

**The IBM Warranty for Machines:** *The following paragraph is added to this Section:* The warranties specified in this Section are in addition to any rights you may have under the Consumer Guarantees Act 1993 or other legislation which cannot be excluded or limited. The Consumer Guarantees Act 1993 will not apply in respect of any goods which IBM provides, if you require the goods for the purposes of a business as defined in that Act.

# Limitation of Liability: The following is added to this Section:

Where Machines are not acquired for the purposes of a business as defined in the Consumer Guarantees Act 1993, the limitations in this Section are subject to the limitations in that Act.

## PEOPLE'S REPUBLIC OF CHINA (PRC)

## **Governing Law:** The following replaces this Section:

Both you and IBM consent to the application of the laws of the State of New York (except when local law requires otherwise) to govern, interpret, and enforce all your and IBM's rights, duties, and obligations arising from, or relating in any manner to, the subject matter of this Agreement, without regard to conflict of law principles.

Any disputes arising from or in connection with this Agreement will first be resolved by friendly negotiations, failing which either of us has the right to submit the dispute to the China International Economic and Trade Arbitration Commission in Beijing, the PRC, for arbitration in accordance with its arbitration rules in force at the time. The arbitration tribunal will consist of three arbitrators. The language to be used therein will be English and Chinese. An arbitral award will be final and binding on all the parties, and will be enforceable under the Convention on the Recognition and Enforcement of Foreign Arbitral Awards (1958).

The arbitration fee will be borne by the losing party unless otherwise determined by the arbitral award.

During the course of arbitration, this Agreement will continue to be performed except for the part which the parties are disputing and which is undergoing arbitration.

## EUROPE, MIDDLE EAST, AFRICA (EMEA)

#### THE FOLLOWING TERMS APPLY TO ALL EMEA COUNTRIES:

The terms of this Statement of Limited Warranty apply to Machines purchased from IBM or an IBM reseller.

**Warranty Service:** If you purchase an IBM Machine in Austria, Belgium, Denmark, Estonia, Finland, France, Germany, Greece, Iceland, Ireland, Italy, Latvia, Lithuania, Luxembourg, Netherlands, Norway, Portugal, Spain, Sweden, Switzerland or United Kingdom, you may obtain warranty service for that Machine in any of those countries from either (1) an IBM reseller approved to perform warranty service or (2) from IBM. If you purchase an IBM Personal Computer Machine in Albania, Armenia, Belarus, Bosnia and Herzegovina, Bulgaria, Croatia, Czech Republic, Georgia, Hungary, Kazakhstan, Kirghizia, Federal Republic of Yugoslavia, Former Yugoslav Republic of Macedonia (FYROM), Moldova, Poland, Romania, Russia, Slovak Republic, Slovenia, or Ukraine, you may obtain warranty service for that Machine in any of those countries from either (1) an IBM reseller approved to perform warranty service or (2) from IBM.

If you purchase an IBM Machine in a Middle Eastern or African country, you may obtain warranty service for that Machine from the IBM entity within the country of purchase, if that IBM entity provides warranty service in that country, or from an IBM reseller, approved by IBM to perform warranty service on that Machine in that country. Warranty service in Africa is available within 50 kilometers of an IBM authorized service provider. You are responsible for transportation costs for Machines located outside 50 kilometers of an IBM authorized service provider.

**Governing Law:** The applicable laws that govern, interpret and enforce rights, duties, and obligations of each of us arising from, or relating in any manner to, the subject matter of this Statement, without regard to conflict of laws principles, as well as Country-unique terms and competent court for this Statement are those of the country in which the warranty service is being provided, except that in 1) Albania, Bosnia-Herzegovina, Bulgaria, Croatia, Hungary, Former Yugoslav Republic of Macedonia, Romania, Slovakia, Slovenia, Armenia, Azerbaijan, Belarus, Georgia, Kazakhstan, Kyrgyzstan, Moldova, Russia, Tajikistan, Turkmenistan, Ukraine, and Uzbekistan, the laws of Austria apply; 2) Estonia, Latvia, and Lithuania, the laws of Finland apply; 3) Algeria, Benin, Burkina Faso, Cameroon, Cape Verde, Central African Republic, Chad, Congo, Djibouti, Democratic Republic of Congo, Equatorial Guinea, France, Gabon, Gambia, Guinea, Guinea-Bissau, Ivory Coast,

Lebanon, Mali, Mauritania, Morocco, Niger, Senegal, Togo, and Tunisia, this Agreement will be construed and the legal relations between the parties will be determined in accordance with the French laws and all disputes arising out of this Agreement or related to its violation or execution, including summary proceedings, will be settled exclusively by the Commercial Court of Paris; 4) Angola, Bahrain, Botswana, Burundi, Egypt, Eritrea, Ethiopia, Ghana, Jordan, Kenya, Kuwait, Liberia, Malawi, Malta, Mozambique, Nigeria, Oman, Pakistan, Qatar, Rwanda, Sao Tome, Saudi Arabia, Sierra Leone, Somalia, Tanzania, Uganda, United Arab Emirates, United Kingdom, West Bank/Gaza, Yemen, Zambia, and Zimbabwe, this Agreement will be governed by English Law and disputes relating to it will be submitted to the exclusive jurisdiction of the English courts; and 5) in Greece, Israel, Italy, Portugal, and Spain any legal claim arising out of this Statement will be brought before, and finally settled by, the competent court of Athens, Tel Aviv, Milan, Lisbon, and Madrid, respectively.

## THE FOLLOWING TERMS APPLY TO THE COUNTRY SPECIFIED:

## AUSTRIA AND GERMANY

**The IBM Warranty for Machines:** *The following replaces the first sentence of the first paragraph of this Section:* 

The warranty for an IBM Machine covers the functionality of the Machine for its normal use and the Machine's conformity to its Specifications.

## The following paragraphs are added to this Section:

The minimum warranty period for Machines is six months. In case IBM or your reseller is unable to repair an IBM Machine, you can alternatively ask for a partial refund as far as justified by the reduced value of the unrepaired Machine or ask for a cancellation of the respective agreement for such Machine and get your money refunded.

Extent of Warranty: The second paragraph does not apply.

## **Warranty Service:** *The following is added to this Section:*

During the warranty period, transportation for delivery of the failing Machine to IBM will be at IBM's expense.

**Limitation of Liability:** *The following paragraph is added to this Section:* The limitations and exclusions specified in the Statement of Limited Warranty will not apply to damages caused by IBM with fraud or gross negligence and for express warranty.

*The following sentence is added to the end of item 2:* IBM's liability under this item is limited to the violation of essential contractual terms in cases of ordinary negligence.

## EGYPT

**Limitation of Liability:** *The following replaces item 2 in this Section:* as to any other actual direct damages, IBM's liability will be limited to the total amount you paid for the Machine that is the subject of the claim. For purposes of this item, the term "Machine" includes Machine Code and Licensed Internal Code.

Applicability of suppliers and resellers (unchanged).

## FRANCE

**Limitation of Liability:** *The following replaces the second sentence of the first paragraph of this Section:* 

In such instances, regardless of the basis on which you are entitled to claim damages from IBM, IBM is liable for no more than: (*items 1 and 2 unchanged*).

## IRELAND

#### **Extent of Warranty:** The following is added to this Section:

Except as expressly provided in these terms and conditions, all statutory conditions, including all warranties implied, but without prejudice to the generality of the foregoing all warranties implied by the Sale of Goods Act 1893 or the Sale of Goods and Supply of Services Act 1980 are hereby excluded.

**Limitation of Liability:** *The following replaces items one and two of the first paragraph of this Section:* 

1. death or personal injury or physical damage to your real property solely caused by IBM's negligence; and

2. the amount of any other actual direct damages, up to 125 percent of the charges (if recurring, the 12 months' charges apply) for the Machine that is the subject of the claim or which otherwise gives rise to the claim.

#### *Applicability of suppliers and resellers (unchanged).*

*The following paragraph is added at the end of this Section:* IBM's entire liability and your sole remedy, whether in contract or in tort, in respect of any default shall be limited to damages.

#### ITALY

**Limitation of Liability:** *The following replaces the second sentence in the first paragraph:* In each such instance unless otherwise provided by mandatory law, IBM is liable for no more than:

1. (unchanged)

2. as to any other actual damage arising in all situations involving nonperformance by IBM pursuant to, or in any way related to the subject matter of this Statement of Warranty, IBM's liability, will be limited to the total amount you paid for the Machine that is the subject of the claim.

Applicability of suppliers and resellers (unchanged).

The following replaces the third paragraph of this Section:

Unless otherwise provided by mandatory law, IBM and your reseller are not liable for any of the following: (*items 1 and 2 unchanged*) 3) indirect damages, even if IBM or your reseller is informed of their possibility.

#### SOUTH AFRICA, NAMIBIA, BOTSWANA, LESOTHO AND SWAZILAND

#### **Limitation of Liability:** *The following is added to this Section:*

IBM's entire liability to you for actual damages arising in all situations involving nonperformance by IBM in respect of the subject matter of this Statement of Warranty will be limited to the charge paid by you for the individual Machine that is the subject of your claim from IBM.

# UNITED KINGDOM

**Limitation of Liability:** *The following replaces items 1 and 2 of the first paragraph of this Section:* 

- 1. death or personal injury or physical damage to your real property solely caused by IBM's negligence;
- 2. the amount of any other actual direct damages or loss, up to 125 percent of the charges (if recurring, the 12 months' charges apply) for the Machine that is the subject of the claim or which otherwise gives rise to the claim;

## *The following item is added to this paragraph:*

3. breach of IBM's obligations implied by Section 12 of the Sale of Goods Act 1979 or Section 2 of the Supply of Goods and Services Act 1982.

#### Applicability of suppliers and resellers (unchanged).

## The following is added to the end of this Section:

IBM's entire liability and your sole remedy, whether in contract or in tort, in respect of any default shall be limited to damages.

A-12 64 MB NVIDIA Quadro4 200NVS VGA oder DVI-I Dual Head-Grafikadapter von IBM: Installationshandbuch

# Anhang B. Notices

This publication was developed for products and services offered in the U.S.A.

IBM may not offer the products, services, or features discussed in this document in other countries. Consult your local IBM representative for information on the products and services currently available in your area. Any reference to an IBM product, program, or service is not intended to state or imply that only that IBM product, program, or service may be used. Any functionally equivalent product, program, or service that does not infringe any IBM intellectual property right may be used instead. However, it is the user's responsibility to evaluate and verify the operation of any non-IBM product, program, or service.

IBM may have patents or pending patent applications covering subject matter described in this document. The furnishing of this document does not give you any license to these patents. You can send license inquiries, in writing, to:

IBM Director of Licensing IBM Corporation North Castle Drive Armonk, NY 10504-1785 U.S.A.

INTERNATIONAL BUSINESS MACHINES CORPORATION PROVIDES THIS PUBLICATION "AS IS" WITHOUT WARRANTY OF ANY KIND, EITHER EXPRESS OR IMPLIED, INCLUDING, BUT NOT LIMITED TO, THE IMPLIED WARRANTIES OF NON-INFRINGEMENT, MERCHANTABILITY OR FITNESS FOR A PARTICULAR PURPOSE. Some jurisdictions do not allow disclaimer of express or implied warranties in certain transactions, therefore, this statement may not apply to you.

This information could include technical inaccuracies or typographical errors. Changes are periodically made to the information herein; these changes will be incorporated in new editions of the publication. IBM may make improvements and/or changes in the product(s) and/or the program(s) described in this publication at any time without notice.

IBM may use or distribute any of the information you supply in any way it believes appropriate without incurring any obligation to you.

Any references in this publication to non-IBM Web sites are provided for convenience only and do not in any manner serve as an endorsement of those Web sites. The materials at those Web sites are not part of the materials for this IBM product, and use of those Web sites is at your own risk.

Any performance data contained herein was determined in a controlled environment. Therefore, the result obtained in other operating environments may vary significantly. Some measurements may have been made on development-level systems and there is no guarantee that these measurements will be the same on generally available systems. Furthermore, some measurements may have been estimated through extrapolation. Actual results may vary. Users of this document should verify the applicable data for their specific environment.

# Trademarks

The following terms are trademarks of International Business Machines Corporation in the United States, other countries, or both: IBM

Lotus, Freelance, and Word Pro are trademarks of Lotus Development Corporation and/or IBM Corporation in the United States, other countries, or both.

C-bus is a trademark of Corollary, Inc. in the United States, other countries, or both.

Java and all Java-based trademarks and logos are trademarks or registered trademarks of Sun Microsystems, Inc. in the United States, other countries, or both.

Microsoft, Windows, and Windows NT are trademarks of Microsoft Corporation in the United States, other countries, or both.

PC Direct is a trademark of Ziff Communications Company in the United States, other countries, or both and is used by IBM Corporation under license.

ActionMedia, LANDesk, MMX, Pentium, and ProShare are trademarks of Intel Corporation in the United States, other countries, or both.

UNIX is a registered trademark of The Open Group in the United States and other countries.

Other company, product, or service names may be trademarks or service marks of others.

# Federal Communications Commission (FCC) statement

**Note:** This equipment has been tested and found to comply with the limits for a Class B digital device, pursuant to Part 15 of the FCC Rules. These limits are designed to provide reasonable protection against harmful interference in a residential installation. This equipment generates, uses, and can radiate radio frequency energy and, if not installed and used in accordance with the instructions, may cause harmful interference to radio communications. However, there is no guarantee that interference will not occur in a particular installation. If this equipment does cause harmful interference to radio or television reception, which can be determined by turning the equipment off and on, the user is encouraged to try to correct the interference by one or more of the following measures:

- Reorient or relocate the receiving antenna.
- Increase the separation between the equipment and receiver.
- Connect the equipment into an outlet on a circuit different from that to which the receiver is connected.
- Consult an IBM authorized dealer or service representative for help.

Properly shielded and grounded cables and connectors must be used in order to meet FCC emission limits. Proper cables and connectors are available from IBM authorized dealers. IBM is not responsible for any radio or television interference caused by using other than recommended cables and connectors or by unauthorized changes or modifications to this equipment. Unauthorized changes or modifications to the user's authority to operate the equipment.

This device complies with Part 15 of the FCC Rules. Operation is subject to the following two conditions: (1) this device may not cause harmful interference, and (2) this device must accept any interference received, including interference that may cause undesired operation.

Responsible party:

International Business Machines Corporation New Orchard Road Armonk, NY 10504 Telephone: 1-919-543-2193

FC Tested To Comply With FCC Standards FOR HOME OR OFFICE USE

# Industry Canada Class B emission compliance statement

This Class B digital apparatus complies with Canadian ICES-003.

# Avis de conformite a la reglementation d'Industrie Canada

Cet appareil numérique de la classe B est conforme à la norme NMB-003 du Canada.

## Deutsche EMV-Direktive (electromagnetische Verträglichkeit)

Zulassungbescheinigunglaut dem Deutschen Gesetz über die elektromagnetische Verträglichkeit von Geräten (EMVG) vom 30. August 1995 (bzw. der EMC EG Richtlinie 89/336):

Dieses Gerät ist berechtigt in Übereinstimmungmit dem Deutschen EMVG das EG-Konformitätszeichen - CE - zu führen. Verantwortlich für die Konformitätserklärung nach Paragraph 5 des EMVG ist die:

IBM Deutschland Informationssysteme GmbH, 70548 Stuttgart.

Informationen in Hinsicht EMVG Paragraph 3 Abs. (2) 2:

Das Gerät erfüllt die Schutzanforderungen nach EN 50082-1 und EN 55022 Klasse B.

## EN 50082-1 Hinweis:

"Wird dieses Gerät in einer industriellen Umgebung betrieben (wie in EN 50082-2 festgetlegt), dann kann es dabei eventuell gestört werden. In solch einem FA11 ist der Abstand bzw. die Abschirmungzu der industriellen Störquelle zu vergröβern."

## Anmerkung:

Um die Einhaltung des EMVG sicherzustellen sind die Geräte, wie in den IBM Handbüchern angegeben, zu installieren und zu betreiben.

## European Union - emission directive

This product is in conformity with the protection requirements of EU Council Directive 89/336/ECC on the approximation of the laws of the Member States relating to electromagnetic compatibility.

IBM can not accept responsibility for any failure to satisfy the protection requirements resulting from a non-recommended modification of the product, including the fitting of non-IBM option cards.

This product has been tested and found to comply with the limits for Class B Information Technology Equipment according to European Standard EN 55022. The limits for Class B equipment were derived for typical residential environments to provide reasonable protection against interference with licensed communication devices.

## Union Européenne - Directive Conformité électromagnétique

Ce produit est conforme aux exigences de protection de la Directive 89/336/EEC du Conseil de l'UE sur le rapprochement des lois des États membres en matière de compatibilité électromagnétique.

IBM ne peut accepter aucune responsabilité pour le manquement aux exigences de protection résultant d'une modification non recommandée du produit, y compris l'installation de cartes autres que les cartes IBM.

Ce produit a été testé et il satisfait les conditions de l'équipement informatique de Classe B en vertu de Standard européen EN 55022. Les conditions pour l'équipement de Classe B ont été définies en fonction d'un contexte résidentiel ordinaire afin de fournir une protection raisonnable contre l'interférence d'appareils de communication autorisés.

## Unione Europea - Directiva EMC (Conformidad électromagnética)

Este producto satisface los requisitos de protección del Consejo de la UE, Directiva 89/336/CEE en lo que a la legislatura de los Estados Miembros sobre compatibilidad electromagnética se refiere.

IBM no puede aceptar responsabilidad alguna si este producto deja de satisfacer dichos requisitos de protección como resultado de una modificación no recomendada del producto, incluyendo el ajuste de tarjetas de opción que no sean IBM.

Este producto ha sido probado y satisface los límites para Equipos Informáticos Clase B de conformidad con el Estándar Europeo EN 55022. Los límites para los equipos de Clase B se han establecido para entornos residenciales típicos a fin de proporcionar una protección razonable contra las interferencias con dispositivos de comunicación licenciados.

## Union Europea - Normativa EMC

Questo prodotto è conforme alle normative di protezione ai sensi della Direttiva del Consiglio dell'Unione Europea 89/336/CEE sull'armonizzazione legislativa degli stati membri in materia di compatibilità elettromagnetica.

IBM non accetta responsabilità alcuna per la mancata conformità alle normative di protezione dovuta a modifiche non consigliate al prodotto, compresa l'installazione di schede e componenti di marca diversa da IBM.

Le prove effettuate sul presente prodotto hanno accertato che esso rientra nei limiti stabiliti per le le apparecchiature di informatica Classe B ai sensi del Norma Europea EN 55022. I limiti delle apparecchiature della Classe B sono stati stabiliti al fine di fornire ragionevole protezione da interferenze mediante dispositivi di comunicazione in concessione in ambienti residenziali tipici.

Korean B급 규격 증명서 이 장치는 옥내용으로 보증되었으며 모든 환경에서 사용할 수 있습니다.

この装置は、情報処理装置等電波障害自主規制協議会(VCCI)の基準に 基づくクラスB情報技術装置です。この装置は、家庭環境で使用することを目的 としていますが、この装置がラジオやテレビジョン受信機に近接して使用される と、受信障害を引き起こすことがあります。 取扱説明書に従って正しい取り扱いをして下さい。

Japanese statement of compliance for products less than or equal to 20 A per phase

高調波ガイドライン適合品

 $B-6 \quad {\rm 64~MB~NVIDIA~Quadro4~200NVS~VGA~oder~DVI-I~Dual~Head-Grafikadapter~von~IBM:~Installationshandbuch}$ 

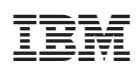

Teilenummer: 19K5716

(1P) P/N: 19K5716

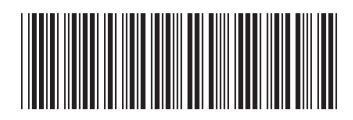